# EYKOJA

## Eλληνικά Microsoft Windows® 8.1

Ο γρήγορος και εύκολος τρόπος για να μάθετε

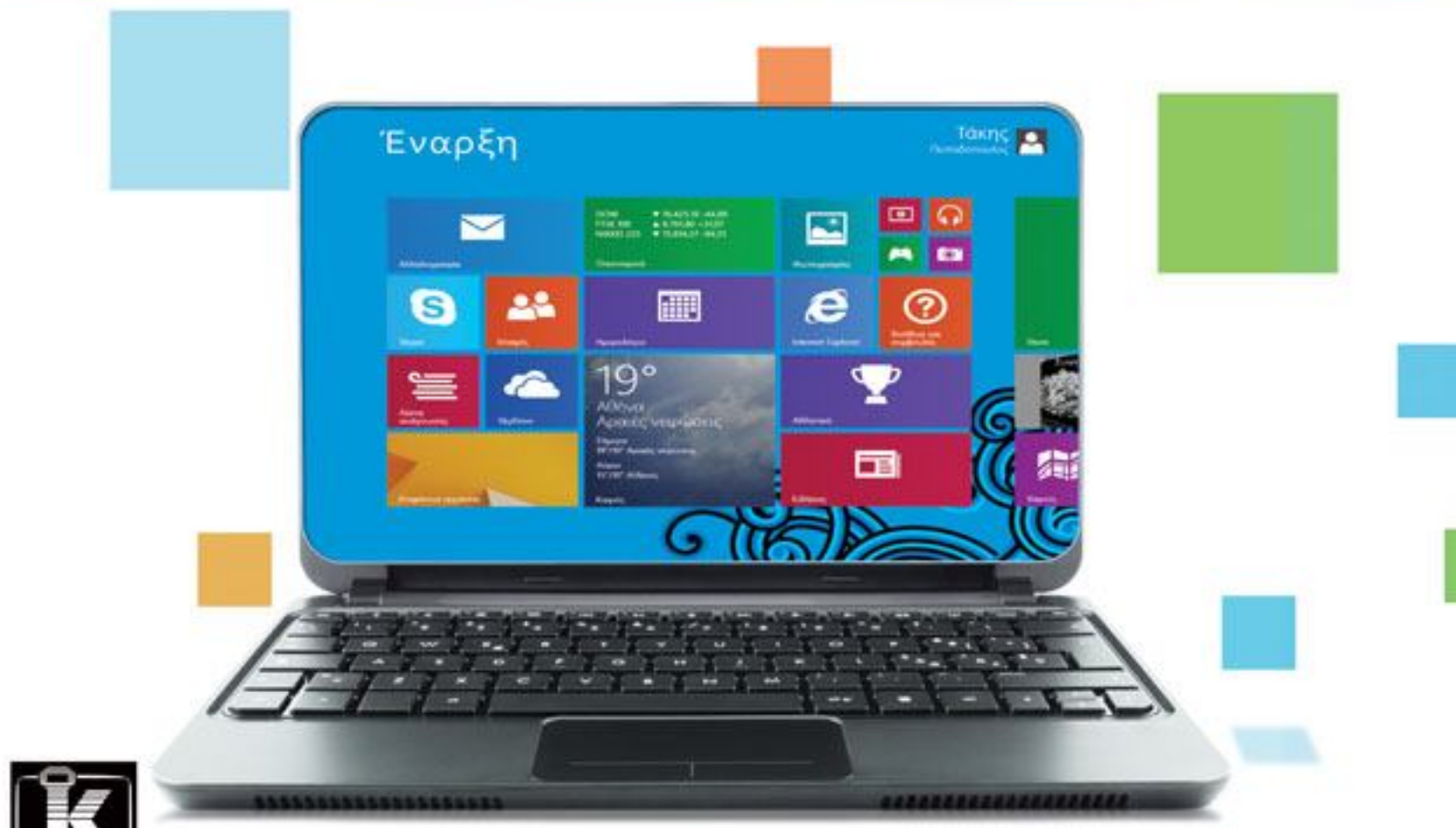

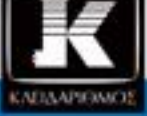

Paul McFedries

Περισσότερες από 350 σελίδες ΕΞ ΟΛΟΚΛΗΡΟΥ ΕΓΧΡΩΜΕΣ

## Ο συγγραφέας

O **Paul McFedries** είναι συγγραφέας τεχνικών κειμένων. Ασχολείται με τη συγγραφή βιβλίων για υπολογιστές από το 1991 και έχει στο ενεργητικό του πάνω από 75 βιβλία. Από τα βιβλία που έχει γράψει, έχουν πουληθεί πάνω από τρία εκατομμύρια αντίτυπα σε ολόκληρο τον κόσμο. Σε αυτά συμπεριλαμβάνονται τα *Windows 8 Visual Quick Tips, Teach Yourself VISUALLY Excel 2010, The Facebook Guide* for People Over 50, iPhone 4S Portable Genius, και The new iPad Portable Genius του εκδοτικού οίκου Wiley. O Paul είναι επίσης ο ιδιοκτήτης του Word Spy (www. wordspy.com), μιας τοποθεσίας Ιστού που παρακολουθεί την εισαγωγή νέων λέξεων και φράσεων στη γλώσσα. Επιπλέον, σας παροτρύνει να επισκεφθείτε και την προσωπική του τοποθεσία Ιστού στη διεύθυνση www.mcfedries.com.

### Ευχαριστίες του συγγραφέα

Είναι αυτονόητο ότι οι συγγραφείς επικεντρώνουν την προσοχή τους στο κείμενο και εγώ σίγουρα απόλαυσα την ενασχόλησή μου με το κείμενο που θα διαβάσετε. Ωστόσο, το βιβλίο αυτό είναι κάτι παραπάνω από μια απλή συλλογή λέξεων και φράσεων. Με μια γρήγορη φυλλομέτρηση θα διαπιστώσετε ότι το βιβλίο είναι επίσης γεμάτο με εικόνες, από ακριβείς αποτυπώσεις οθονών μέχρι διασκεδαστικές και χρηστικές εικονογραφήσεις. Αυτές οι πολύχρωμες εικόνες σίγουρα συμβάλλουν ώστε το βιβλίο να είναι πολύ όμορφο και ελκυστικό. Αυτό το εικαστικό αποτέλεσμα είναι προϊόν της σκληρής δουλειάς των καλλιτεχνών και των εικονογράφων του εκδοτικού οίκου Wiley. Όλοι τους αναφέρονται στην ενότητα των Συντελεστών έκδοσης που βρίσκεται στην απέναντι σελίδα. Θα ήθελα να τους ευχαριστήσω καθώς δημιούργησαν ένα ακόμα «διαμάντι». Βέβαια, ό,τι διαβάζετε στο βιβλίο πρέπει να είναι ακριβές, να παρουσιάζεται με λογική σειρά, και να μην περιέχει λάθη. Για όλα αυτά φρόντισε η άριστη ομάδα επιμελητών στην οποία περιλαμβάνονταν η επιμελήτρια έργου Sarah Hellert, ο επιμελητής δοκιμίων Scott Tullis, και ο τεχνικός επιμελητής Vince Averello. Σας ευχαριστώ όλους για τις εξαιρετικές ικανότητές σας και τη σκληρή δουλειά σας. Ευχαριστώ επίσης την επιμελήτρια της σειράς, Jody Lefevere, που μου ζήτησε να γράψω το βιβλίο αυτό.

## Πώς θα χρησιμοποιήσετε το βιβλίο

#### Σε ποιον απευθύνεται το βιβλίο

Το βιβλίο αυτό προορίζεται για αναγνώστες που δεν έχουν χρησιμοποιήσει ποτέ τη συγκεκριμένη τεχνολογία ή εφαρμογή λογισμικού. Είναι επίσης κατάλληλο για άτομα που θέλουν να επεκτείνουν τις γνώσεις τους.

#### Συμβάσεις του βιβλίου

#### Βήματα

Το βιβλίο χρησιμοποιεί οδηγίες βήμα προς βήμα για να σας καθοδηγήσει πιο εύκολα σε κάθε εργασία. Τα **αριθμημένα βήματα** είναι ενέργειες που πρέπει να εκτελέσετε· τα **βήματα με κουκκίδες** διευκρινίζουν μια λεπτομέρεια, ένα βήμα, ή ένα προαιρετικό χαρακτηριστικό· και τα **βήματα σε εσοχή** σας δίνουν το αποτέλεσμα.

#### 2 Σημειώσεις

Οι σημειώσεις δίνουν πρόσθετες πληροφορίες – ειδικές συνθήκες που μπορεί να προκύψουν σε μια διαδικασία,

καταστάσεις που πρέπει να αποφύγετε, ή παραπομπές σε κάποια άλλη σχετική περιοχή του βιβλίου.

#### Βικονίδια και κουμπιά

Τα εικονίδια και τα κουμπιά σάς δείχνουν ακριβώς τι πρέπει να πατήσετε για να ολοκληρώσετε ένα βήμα.

#### 4 Συμβουλές

Οι συμβουλές παρέχουν πρόσθετες πληροφορίες, όπως προειδοποιήσεις και συντομεύσεις.

#### 5 Έντονα

Τα **έντονα γράμματα** αντιστοιχούν σε ονόματα διαταγών ή επιλογές στις οποίες πρέπει να πατήσετε, καθώς επίσης και κείμενο ή αριθμούς που πρέπει να πληκτρολογήσετε.

#### 6 Πλάγια

Τα πλάγια γράμματα εισάγουν και ορίζουν έναν νέο όρο.

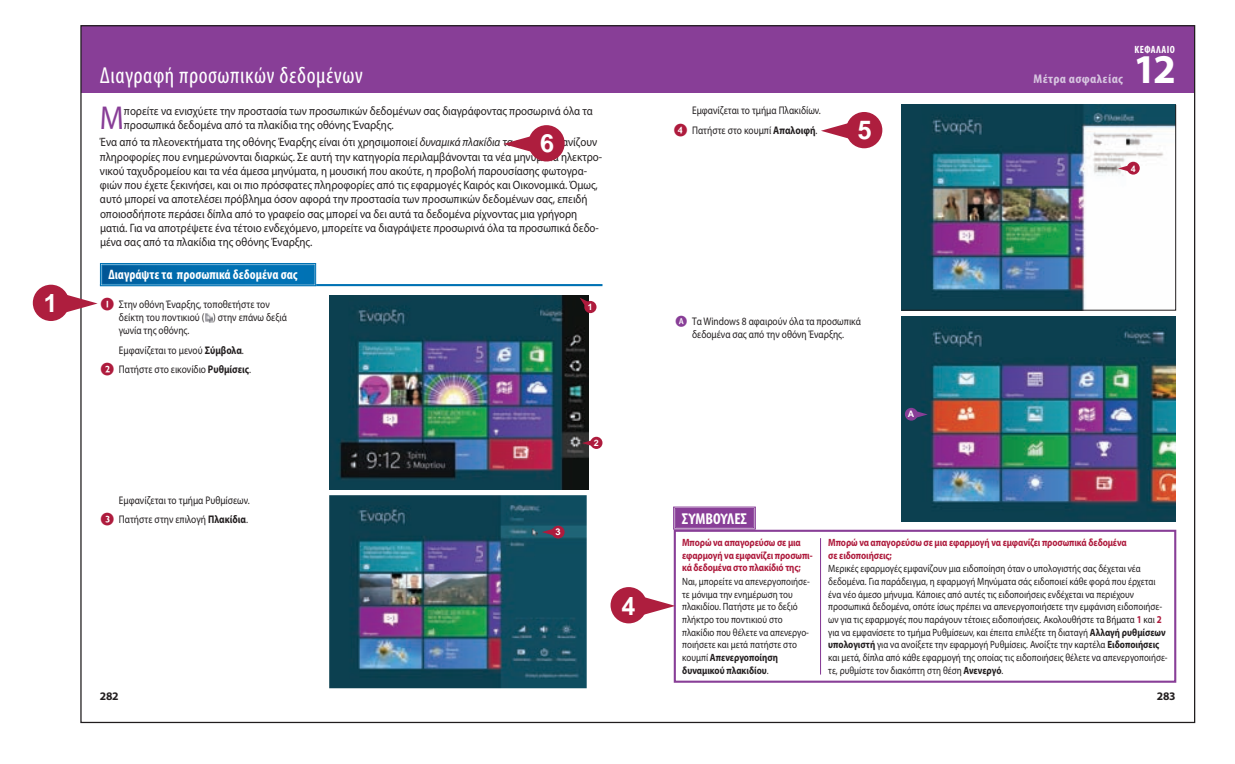

## Περιεχόμενα

#### Κεφάλαιο 1 Ξεκίνημα με τα Windows 8

| Εκκίνηση των Windows 8                | .16 |
|---------------------------------------|-----|
| Τι μπορείτε να κάνετε με τα Windows 8 | .17 |
| Η οθόνη Έναρξης των Windows 8         | .18 |
| Η επιφάνεια εργασίας των Windows 8    | .19 |
| Χρήση ποντικιού στα Windows 8         | .20 |
| Χρήση των Windows 8 σε tablet PC      | .22 |
| Επανεκκίνηση των Windows 8            | .24 |
| Τερματισμός των Windows 8             | .25 |

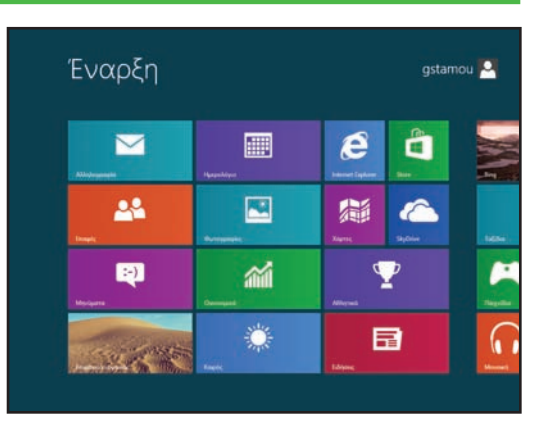

#### Κεφάλαιο 2 Εκκίνηση και χρήση εφαρμογών

| Εγκατάσταση εφαρμογής                                        | 28 |
|--------------------------------------------------------------|----|
| Εγκατάσταση του πακέτου εφαρμογών Windows Live<br>Essentials | 30 |
| Εκκίνηση εφαρμογής                                           | 32 |
| Τα παράθυρα των εφαρμογών των Windows 8                      | 34 |
| Τα παράθυρα των εφαρμογών Επιφάνειας εργασίας                | 35 |
| Χρήση της Κορδέλας                                           | 36 |
| Χρήση πτυσσόμενων μενού                                      | 38 |
| Χρήση γραμμών εργαλείων                                      | 39 |
| Τα χειριστήρια των πλαισίων διαλόγου                         | 40 |
| Χρήση πλαισίων διαλόγου                                      | 42 |
| Χρήση ράβδων κύλισης                                         | 44 |
| Εναλλαγή μεταξύ ανοιχτών εφαρμογών                           | 46 |
| Απεγκατάσταση εφαρμογής                                      | 48 |

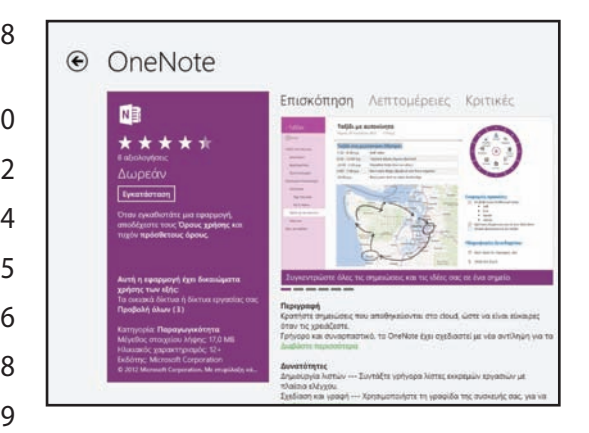

#### Κεφάλαιο 3 Σύνδεση στο Διαδίκτυο

| Συνδέσεις με το Διαδίκτυο                          | .52 |
|----------------------------------------------------|-----|
| Δημιουργία ασύρματης ευρυζωνικής σύνδεσης          | .54 |
| Σύνδεση ευρυζωνικού μόντεμ                         | .56 |
| Δημιουργία ευρυζωνικής σύνδεσης με το Διαδίκτυο    | .58 |
| Σύνδεση μόντεμ μέσω τηλεφώνου                      | .60 |
| Δημιουργία σύνδεσης μέσω τηλεφώνου με το Διαδίκτυο | .62 |
| Δημιουργία λογαριασμού Microsoft                   | .64 |

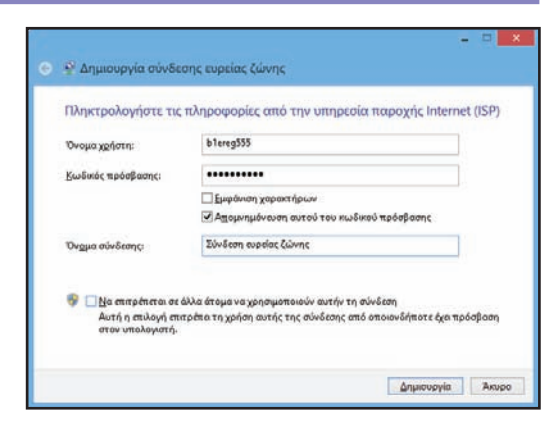

#### Κεφάλαιο 4 Χρήση εφαρμογών των Windows 8

| Περιήγηση στον Ιστό                          | 70 |
|----------------------------------------------|----|
| Αποστολή μηνύματος ηλεκτρονικού ταχυδρομείου | 72 |
| Απάντηση σε μήνυμα ηλεκτρονικού ταχυδρομείου | 74 |
| Δημιουργία επαφής                            | 76 |
| Προσθήκη επαφών κοινωνικών δικτύων           | 78 |
| Προβολή των φωτογραφιών σας                  | 80 |
| Παρακολούθηση βίντεο                         | 82 |
| Αναπαραγωγή μουσικής                         | 84 |
| Προβολή του ημερολογίου σας                  | 86 |
| Προσθήκη συμβάντος στο ημερολόγιό σας        | 88 |
| Εκτέλεση αναζήτησης στον υπολογιστή σας      | 90 |
| Λήψη οδηγιών για μια τοποθεσία               | 92 |
| Προσθήκη αρχείου στο SkyDrive                | 94 |
| Κοινή χρήση δεδομένων εφαρμογών              | 96 |
|                                              |    |

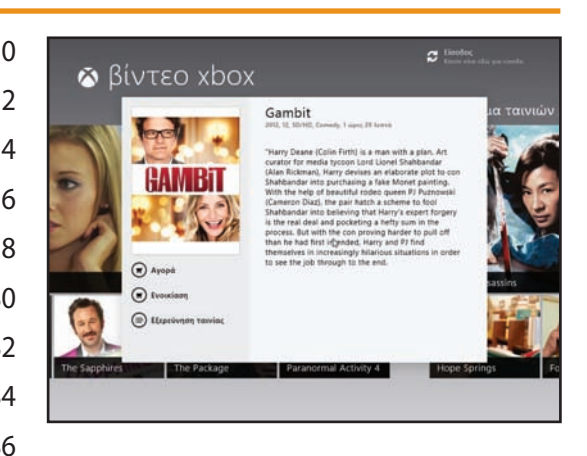

## Περιεχόμενα

#### Κεφάλαιο 5 Περιήγηση στον Παγκόσμιο Ιστό

| Τι είναι ο Παγκόσμιος Ιστός       | 100 |
|-----------------------------------|-----|
| Εκκίνηση του Internet Explorer    | 101 |
| Περιήγηση στον Internet Explorer  | 102 |
| Επιλογή συνδέσμου                 | 103 |
| Καταχώριση διεύθυνσης ιστοσελίδας | 104 |
| Άνοιγμα ιστοσελίδας σε καρτέλα    | 106 |
| Περιήγηση στις ιστοσελίδες        | 108 |
| Αλλαγή της αρχικής σελίδας σας    | 110 |
| Αποθήκευση αγαπημένων ιστοσελίδων | 112 |
| Αναζήτηση για τοποθεσίες          | 114 |
| Περιήγηση με τη λίστα Ιστορικού   | 116 |

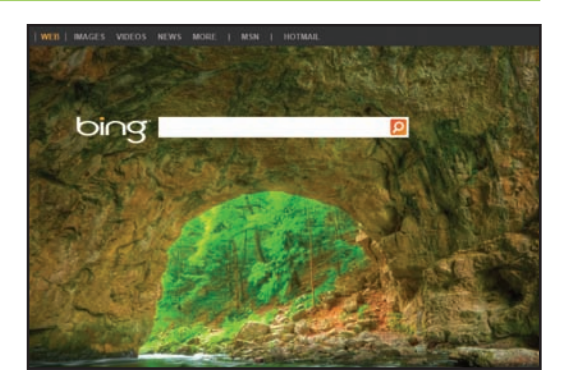

#### Κεφάλαιο 6 Χρήση ηλεκτρονικού ταχυδρομείου και ημερολογίων

| Άνοιγμα και κλείσιμο του προγράμματος<br>Windows Live Mail | 120 |
|------------------------------------------------------------|-----|
|                                                            | 120 |
| Ρύθμιση λογαριασμού ηλεκτρονικού ταχυδρομείου              | 122 |
| Αποστολή μηνύματος ηλεκτρονικού ταχυδρομείου               | 124 |
| Προσθήκη επαφής1                                           | 126 |
| Δημιουργία κατηγορίας επαφών                               | 128 |
| Επιλογή διεύθυνσης επαφής                                  | 130 |
| Προσθήκη συνημμένου αρχείου                                | 132 |
| Προσθήκη υπογραφής                                         | 134 |

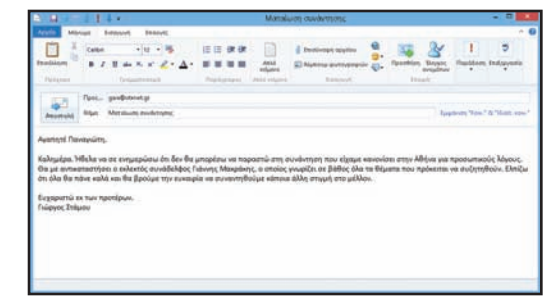

| Λήψη και ανάγνωση μηνυμάτων ηλεκτρονικού           |
|----------------------------------------------------|
| ταχυδρομείου136                                    |
| Απάντηση σε μήνυμα138                              |
| Προώθηση μηνύματος140                              |
| Άνοιγμα και αποθήκευση συνημμένου142               |
| Δημιουργία φακέλου για την αποθήκευση μηνυμάτων144 |
| Δημιουργία κανόνων για τη διαλογή                  |
| εισερχόμενων μηνυμάτων146                          |
| Άνοιγμα του Ημερολογίου148                         |
| Περιήγηση στο Ημερολόγιο149                        |
| Εμφάνιση άλλης ημερομηνίας150                      |
| Δημιουργία συμβάντος152                            |
| Προσθήκη ημερολογίου154                            |

#### Κεφάλαιο 7

#### Εικόνες

| Άνοιγμα της βιβλιοθήκης Εικόνων                 | 158 |
|-------------------------------------------------|-----|
| Προεπισκόπηση εικόνας                           | 159 |
| Εμφάνιση των εικόνων σας                        | 160 |
| Σάρωση εικόνας                                  | 162 |
| Εισαγωγή εικόνων από ψηφιακή φωτογραφική μηχανή | 164 |
| Διόρθωση ψηφιακής εικόνας                       | 166 |
| Ξάκρισμα εικόνας                                | 168 |
| Περιστροφή και ευθυγράμμιση εικόνας             | 170 |
| Εκτύπωση εικόνας                                | 172 |

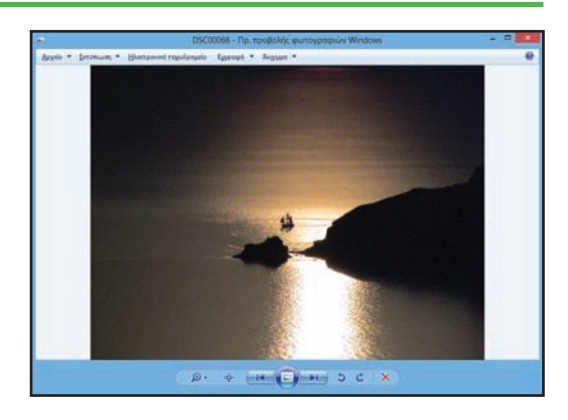

## Περιεχόμενα

#### Κεφάλαιο 8 Αναπαραγωγή μουσικής και πολυμέσων

| Άνοιγμα και κλείσιμο του Windows Media Player176            |
|-------------------------------------------------------------|
| Περιήγηση στο παράθυρο του Media Player                     |
| Χρήση της Βιβλιοθήκης                                       |
| Αναπαραγωγή αρχείου ήχου ή βίντεο                           |
| Ρύθμιση της έντασης181                                      |
| Αναπαραγωγή CD μουσικής                                     |
| Αντιγραφή κομματιών από CD μουσικής                         |
| Δημιουργία λίστας αναπαραγωγής                              |
| Εγγραφή αρχείων μουσικής σε CD                              |
| Σύνδεση του PC σας με το σύστημα<br>οικιακού κινηματογράφου |
| Τι μπορείτε να κάνετε με το Media Center                    |
| Άνοιγμα και κλείσιμο του Media Center                       |
| Περιήγηση στο παράθυρο του Media Center                     |
| Προβολή διαφανειών με το Media Center198                    |
| Αναπαραγωγή DVD                                             |
| Περιήγηση σε DVD202                                         |

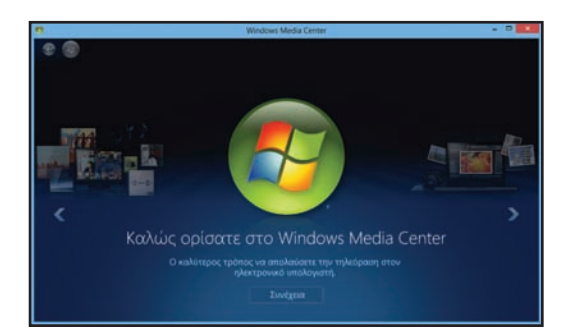

#### Κεφάλαιο 9 Δημιουργία και επεξεργασία εγγράφων

| Τι είναι τα έγγραφα                | 206 |
|------------------------------------|-----|
| Δημιουργία εγγράφου                | 207 |
| Αποθήκευση εγγράφου                | 208 |
| Άνοιγμα εγγράφου                   | 210 |
| Επεξεργασία κειμένου εγγράφου      | 212 |
| Αλλαγή γραμματοσειράς του κειμένου | 216 |
| Εύρεση κειμένου                    | 218 |

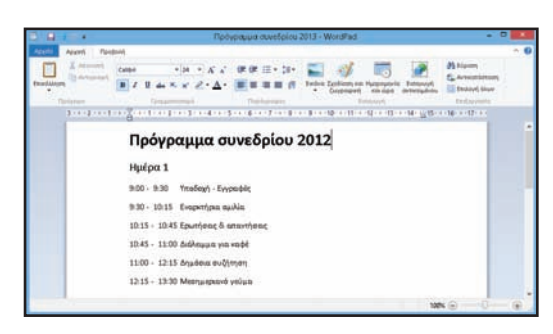

| Αντικατάσταση κειμένου    |  |
|---------------------------|--|
| Προσθήκη ειδικών συμβόλων |  |
| Αντίγραφο ενός εγγράφου   |  |
| Εκτύπωση εγγράφου         |  |

### Κεφάλαιο 10 Χρήση αρχείων

| Εμφάνιση των αρχείων σας               |  |
|----------------------------------------|--|
| Επιλογή αρχείων                        |  |
| Αλλαγή της προβολής αρχείων            |  |
| Προεπισκόπηση αρχείου                  |  |
| Αντιγραφή αρχείου                      |  |
| Μετακίνηση αρχείου                     |  |
| Μετονομασία αρχείου                    |  |
| Δημιουργία αρχείου                     |  |
| Διαγραφή αρχείου                       |  |
| Επαναφορά διαγραμμένου αρχείου         |  |
| Εγγραφή αρχείων σε CD ή DVD            |  |
| Εξαγωγή αρχείων από συμπιεσμένο φάκελο |  |
|                                        |  |

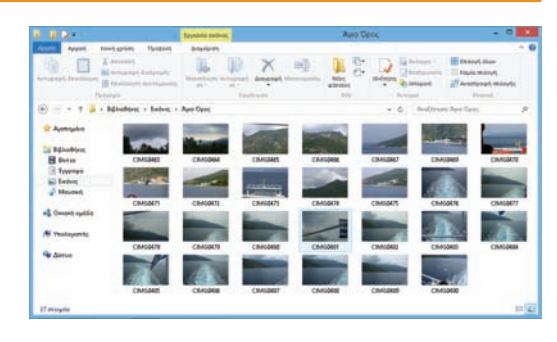

## Περιεχόμενα

#### Κεφάλαιο 11 Κοινή χρήση του υπολογιστή σας

| Εμφάνιση λογαριασμών χρηστών      | 250 |
|-----------------------------------|-----|
| Δημιουργία λογαριασμού χρήστη     | 252 |
| Εναλλαγή μεταξύ λογαριασμών       | 254 |
| Αλλαγή εικόνας λογαριασμού χρήστη | 256 |
| Αλλαγή κωδικού πρόσβασης χρήστη   | 258 |
| Διαγραφή λογαριασμού              | 260 |
| Σύνδεση σε ασύρματο δίκτυο        | 262 |
| Δημιουργία οικιακής ομάδας        | 264 |
| Ένταξη σε οικιακή ομάδα           | 266 |
| Κοινή χρήση εγγράφου ή φακέλου    | 268 |
| Εμφάνιση πόρων δικτύου            | 270 |

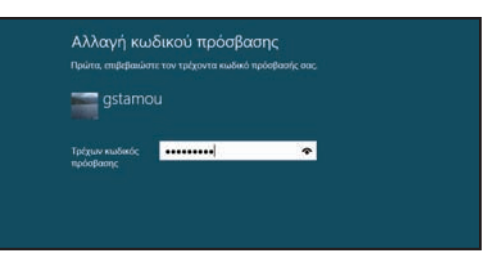

#### Κεφάλαιο 12 Μέτρα ασφαλείας

| Κατανόηση των μέτρων ασφαλείας των Windows 8                       | 274 |
|--------------------------------------------------------------------|-----|
| Έλεγχος του Κέντρου ενεργειών για προβλήματα<br>ασφαλείας          | 276 |
| Προστασία λογαριασμού με κωδικό πρόσβασης                          | 278 |
| Κλείδωμα του υπολογιστή σας                                        | 280 |
| Ρύθμιση οικογενειακής ασφάλειας                                    | 282 |
| Διαγραφή ιστορικού περιήγησης στον Ιστό                            | 286 |
| Περιήγηση στον Ιστό με τη λειτουργία InPrivate                     | 288 |
| Καθορισμός του επιπέδου προστασίας από<br>ανεπιθύμητη αλληλογραφία | 290 |
| Απαγόρευση αποστολέα ανεπιθύμητης ηλεκτρονικής<br>αλληλογραφίας    | 292 |
| Διαγραφή προσωπικών δεδομένων                                      | 294 |
| Επαναφορά υπολογιστή για προστασία προσωπικών<br>δεδομένων         | 296 |

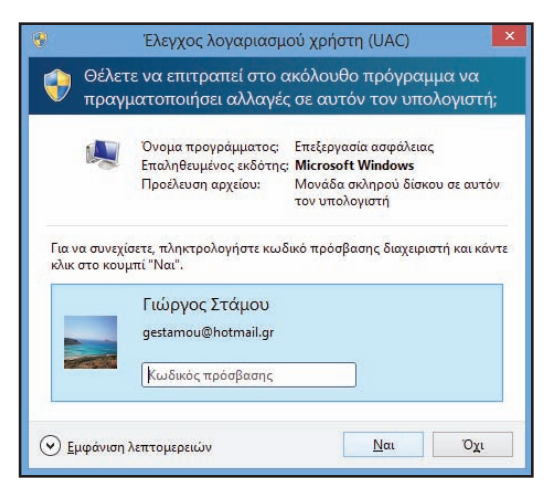

#### Κεφάλαιο 13 Προσαρμογή των Windows 8

| Διευθέτηση της οθόνης Έναρξης             | 300 |
|-------------------------------------------|-----|
| Καρφίτσωμα εφαρμογής στην οθόνη Έναρξης   | 302 |
| Άνοιγμα της εφαρμογής Ρυθμίσεις           | 304 |
| Αλλαγή του φόντου της οθόνης Έναρξης      | 306 |
| Αλλαγή του φόντου της οθόνης Κλειδώματος  | 308 |
| Προσθήκη εφαρμογής στην οθόνη Κλειδώματος | 310 |
| Συγχρονισμός ρυθμίσεων μεταξύ υπολογιστών | 312 |
| Προσπέλαση λειτουργιών εφαρμογής          | 314 |
| Καρφίτσωμα εφαρμογής στη γραμμή εργασιών  | 316 |

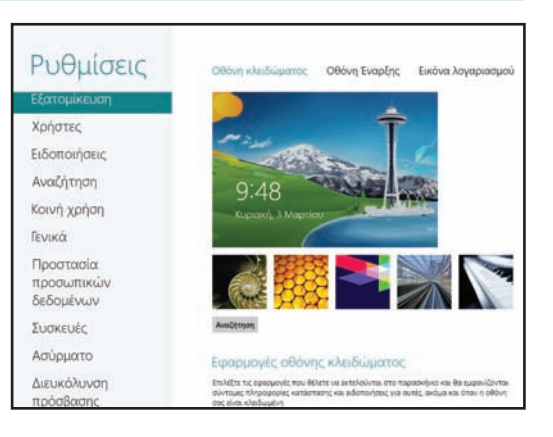

#### Κεφάλαιο 14 Συντήρηση των Windows 8

| Έλεγχος του ελεύθερου χώρου στον σκληρό δίσκο                         | 320 |
|-----------------------------------------------------------------------|-----|
| Διαγραφή άχρηστων αρχείων                                             | 322 |
| Ανανέωση του υπολογιστή σας                                           | 324 |
| Δημιουργία μονάδας δίσκου αποκατάστασης                               | 326 |
| Προστασία του υπολογιστή με αντίγραφο ασφαλείας<br>ειδώλου συστήματος | 328 |
| Διατήρηση Ιστορικού αρχείων                                           | 330 |
| Επαναφορά αρχείου από το Ιστορικό                                     | 332 |
| Έλεγχος του σκληρού δίσκου για σφάλματα                               | 334 |
| Έλεγχος περιφερειακών συσκευών για σφάλματα                           | 336 |
| Χρονοδιάγραμμα ανασυγκρότησης του<br>σκληρού δίσκου                   | 338 |
| Δημιουργία σημείου επαναφοράς συστήματος                              | 340 |
| Εφαρμογή σημείου επαναφοράς συστήματος                                | 342 |
|                                                                       |     |

| Ευρετήριο |  |
|-----------|--|
|-----------|--|

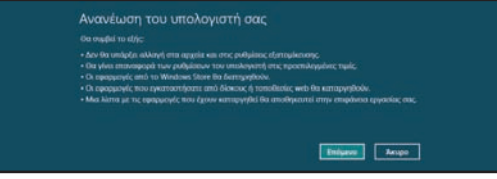

## ΚΕΦΑΛΑΙΟ 1

## Ξεκίνημα με τα Windows 8

Είστε έτοιμοι να ανακαλύψετε τα Windows 8; Σε αυτό το κεφάλαιο, θα μάθετε τι μπορείτε να κάνετε με τα Windows, θα περιηγηθείτε στην οθόνη Έναρξης και στην επιφάνεια εργασίας, θα μάθετε για το ποντίκι, και άλλα.

| Έναρξη                 |             | gstarr            | iou 🎴     |
|------------------------|-------------|-------------------|-----------|
| Αλληλογραφία           | μμερολόγιο  | Internet Explorer | Bing      |
| <b>Επαιφές</b>         | Φωτογραφίες | Xáptec SkyDrive   | Ταξίδια   |
| <b>τ</b> )<br>Μηνύματα | οτανομικά   | Ф                 | Γαιχνίδια |
| Empérieux esystemic    | καφός       | Előrjozuç         | Моџањђ    |

| Εκκίνηση των Windows 8                |
|---------------------------------------|
| Τι μπορείτε να κάνετε με τα Windows 8 |
| Η οθόνη Έναρξης των Windows 8         |
| Η επιφάνεια εργασίας των Windows 8    |
| Χρήση ποντικιού στα Windows 8         |
| Χρήση των Windows 8 σε tablet PC      |
| Επανεκκίνηση των Windows 8            |
|                                       |

## Εκκίνηση των Windows 8

ταν ανάβετε τον υπολογιστή σας, τα Windows 8 ξεκινούν αυτόματα, αλλά μπορεί πρώτα να χρειαστεί να περάσετε από την οθόνη εισόδου.

Για να μην επιτρέπεται σε άλλους χρήστες να χρησιμοποιούν τον υπολογιστή σας χωρίς την άδεια σας, τα Windows 8 απαιτούν να δημιουργήσετε ένα όνομα χρήστη και έναν κωδικό πρόσβασης. Δίνετε αυτές τις πληροφορίες την πρώτη φορά που ξεκινάτε τον υπολογιστή σας, όταν τα Windows 8 σας ζητούν να ακολουθήσετε μια σειρά βημάτων διευθέτησης. Κάθε φορά που ξεκινάτε τον υπολογιστή σας, τα Windows 8 εμφανίζουν την οθόνη εισόδου και εσείς πρέπει να πληκτρολογήσετε το όνομα χρήστη και τον κωδικό πρόσβασής σας για να συνεχίσετε.

#### Ξεκινήστε τα Windows

- Ανάψτε τον υπολονιστή σας.
- Μετά από περίπου ένα λεπτό, εμφανίζεται η οθόνη Κλειδώματος των Windows 8.
- 1 Πατήστε το πλήκτρο Enter.

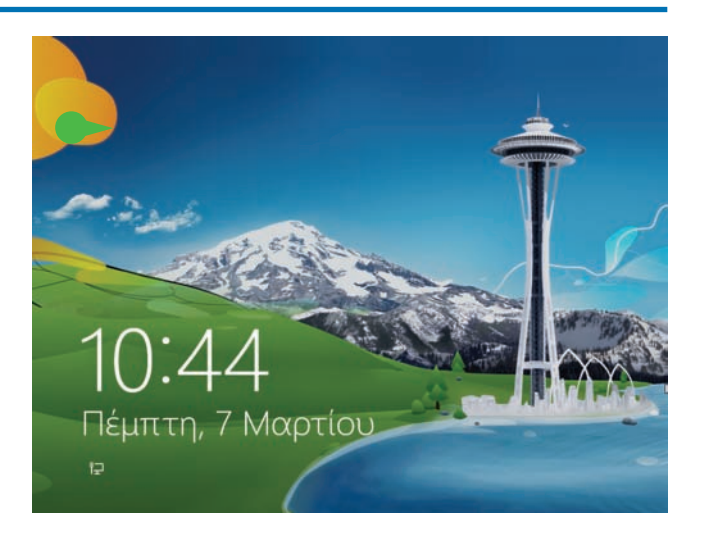

Εμφανίζεται η οθόνη εισόδου των Windows 8.

Σημείωση: Αν υπάρχουν περισσότεροι από ένας λογαριασμοί χρηστών στον υπολογιστή σας, πρώτα πρέπει να πατήσετε στο εικονίδιο το οποίο αντιστοιχεί στο όνομα χρήστη που έχετε ορίσει στα Windows 8.

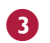

Πληκτρολογήστε τον κωδικό πρόσβασής σας.

Σημείωση: Οι χαρακτήρες του κωδικού πρόσβασης εμφανίζονται ως κουκκίδες καθώς τους πληκτρολογείτε ώστε να μην μπορούν οι άλλοι να διαβάσουν τον κωδικό πρόσβασής σας.

Πατήστε στο βέλος Υποβολή (]]) ή πατήστε το πλήκτρο Enter.

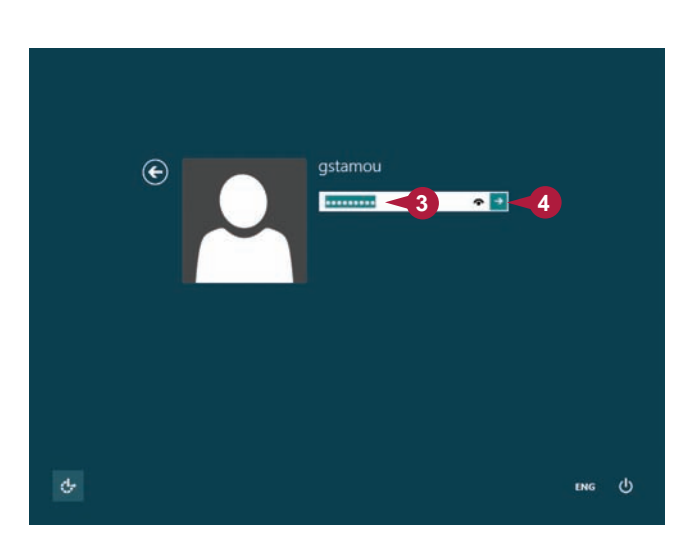

Εμφανίζεται η οθόνη Έναρξης των Windows 8.

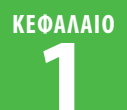

## Τι μπορείτε να κάνετε με τα Windows 8

**Τ**α Windows 8 είναι ένα λειτουργικό σύστημα το οποίο διαθέτει μια συλλογή εργαλείων, εφαρμογών, και πόρων. Σε αυτή την ενότητα θα μάθετε πληροφορίες για πολλά διαφορετικά πράγματα που μπορείτε να κάνετε με τα Windows 8, στα οποία περιλαμβάνονται η διεκπεραίωση διαφόρων εργασιών, η οργάνωση και επεξεργασία φωτογραφιών, η αναπαραγωγή μουσικής, βίντεο, και πολυμέσων, η περιήγηση στον Ιστό, και η επικοινωνία με άλλους ανθρώπους.

#### Διάφορες εργασίες

Στα Windows 8, μπορείτε να εκτελείτε προγράμματα (ή εφαρμογές) τα οποία σας δίνουν τη δυνατότητα να κάνετε τη δουλειά σας πιο αποδοτικά, όπως ένας επεξεργαστής κειμένου για τη σύνταξη υπομνημάτων και επιστολών, ένα λογιστικό φύλλο για την εκτέλεση υπολογισμών, και μια βάση δεδομένων για την αποθήκευση πληροφοριών. Τα Windows 8 διαθέτουν μερικά από τα προγράμματα αυτά (όπως το πρόγραμμα WordPad για το οποίο θα μάθετε στο Κεφάλαιο 9), ενώ

υπάρχουν και άλλα που μπορείτε να τα αγοράσετε και να τα εγκαταστήσετε μόνοι σας.

| Ημέρα | 1 |
|-------|---|
|-------|---|

9:00 - 9:30 Υποδοχή - Εγγραφές 9:30 - 10:15 Εναρκτήρια ομιλία 10:15 - 10:45 Ερωτήσεις & απαντήσεις 10:45 - 11:00 Διάλειμμα για καφέ

#### Αναπαραγωγή μουσικής και πολυμέσων

Ta Windows 8 έχουν πολλά καλούδια για τα αυτιά και τα μάτια σας. Μπορείτε να ακούσετε CD μουσικής, να αναπαραγάγετε αποσπάσματα ήχου και βίντεο, να αντιγράψετε κομμάτια από CD μουσικής, να δημιουργήσετε τις δικές σας λίστες αναπαραγωγής μουσικής, και να αντιγράψετε αρχεία μουσικής σε εγγράψιμα CD. Επίσης, μπορείτε να παρακολουθήσετε ταινίες σε DVD στον υπολογιστή σας. Αν έχετε το κατάλληλο καλώδιο,

μπορείτε να συνδέσετε τον υπολογιστή με την τηλεόραση για να αναπαραγάγετε μουσική ή ταινίες και να προβάλετε φωτογραφίες στην τηλεόρασή σας. Γι' αυτές τις εργασίες που σχετίζονται με τα πολυμέσα θα μάθετε στο Κεφάλαιο 8.

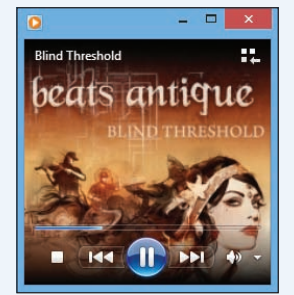

#### Δημιουργία και επεξεργασία εικόνων

Ta Windows 8 διαθέτουν πολλές λειτουργίες που σας επιτρέπουν να χειρίζεστε εικόνες. Μπορείτε να δημιουργήσετε τις δικές σας εικόνες από την αρχή, να εισαγάγετε εικόνες από σαρωτή ή ψηφιακή φωτογραφική μηχανή, ή να κατεβάσετε εικόνες από το Διαδίκτυο. Αφού δημιουργήσετε ή αποκτήσετε μια εικόνα, μπορείτε να την επεξεργαστείτε, να την τυπώσετε, ή να τη στείλετε με ηλεκτρονικό ταχυδρομείο. Αν θέλετε,

μπορείτε ακόμη και να δημιουργήσετε μια προβολή διαφανειών με φωτογραφίες σε έναν δίσκο DVD. Θα μάθετε σχετικά με αυτές και άλλες εργασίες εικόνων στο Κεφάλαιο 7.

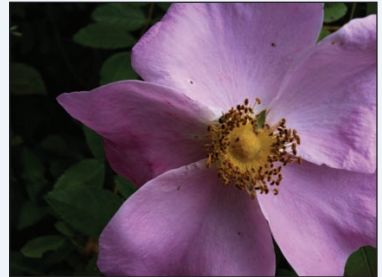

#### Σύνδεση στο Διαδίκτυο

Τα Windows 8 κάνουν πολύ εύκολη τη σύνδεση στο Διαδίκτυο (δείτε το Κεφάλαιο 3). Και αφού συνδεθείτε στο Διαδίκτυο, σας παρέχουν όλα τα εργαλεία που χρειάζεστε για να απολαύσετε την εμπειρία όσο γίνεται περισσότερο. Για παράδειγμα, μπορείτε να δημιουργήσετε έναν λογαριασμό στη Microsoft και να τον χρησιμοποιείτε για να βλέπετε τα μηνύματά σας, το ημερολόγιό σας, και άλλα στοιχεία του Διαδικτύου στην οθόνη Έναρξης. Επίσης, μπορείτε να χρησιμοποιήσετε τον Internet Explorer για να περιηγηθείτε στον Παγκόσμιο Ιστό (δείτε το Κεφάλαιο 5) και το πρόγραμμα Windows Live Mail για να στείλετε και να λάβετε μηνύματα ηλεκτρονικού ταχυδρομείου,

να επεξεργαστείτε επαφές και να δημιουργήσετε συναντήσεις (δείτε το Κεφάλαιο 6).

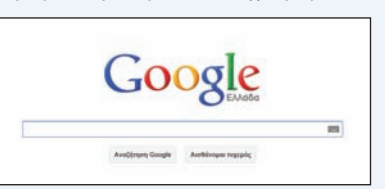

ριν ασχοληθούμε με τις λεπτομέρειες της εργασίας στα Windows 8, αφιερώστε λίγο χρόνο για να εξοικειωθείτε με τα βασικά στοιχεία της οθόνης Έναρξης.

Τα στοιχεία αυτά περιλαμβάνουν τα απλά και τα δυναμικά πλακίδια της οθόνης Έναρξης, τον δείκτη του ποντικιού, και το πλακίδιο **Επιφάνεια εργασίας**.

Για να μπορέσετε να μελετήσετε τα υπόλοιπα κεφάλαια του βιβλίου και να χειριστείτε μόνοι σας τα Windows 8 και τις εφαρμογές τους, πρώτα πρέπει να κατανοήσετε τα σημεία στα οποία εμφανίζονται αυτά τα στοιχεία στην οθόνη Έναρξης, καθώς και τον σκοπό χρήσης τους.

#### Πλακίδιο

Καθένα από αυτά τα ορθογώνια αντιπροσωπεύει μια εφαρμογή ή μια λειτουργία των Windows 8. Οι εφαρμογές που εγκαθιστάτε συνήθως προσθέτουν τα πλακίδιά τους στην οθόνη Έναρξης.

#### Β Δείκτης του ποντικιού

Όταν μετακινείτε το ποντίκι σας, αυτός ο δείκτης παρακολουθεί την κίνησή του στην οθόνη.

## Πλακίδιο Επιφάνεια εργασίας

Χρησιμοποιείτε το συγκεκριμένο πλακίδιο προκειμένου να μεταφέρεστε στην επιφάνεια εργασίας των Windows 8, για την οποία θα μάθετε στην επόμενη ενότητα.

#### 🛯 Δυναμικό πλακίδιο

Μερικά πλακίδια είναι δυναμικά, με την έννοια ότι προβάλλουν πληροφορίες που ενημερώνονται συχνά, όπως τα καιρικά δεδομένα που απεικονίζονται στο πλακίδιο **Καιρός**.

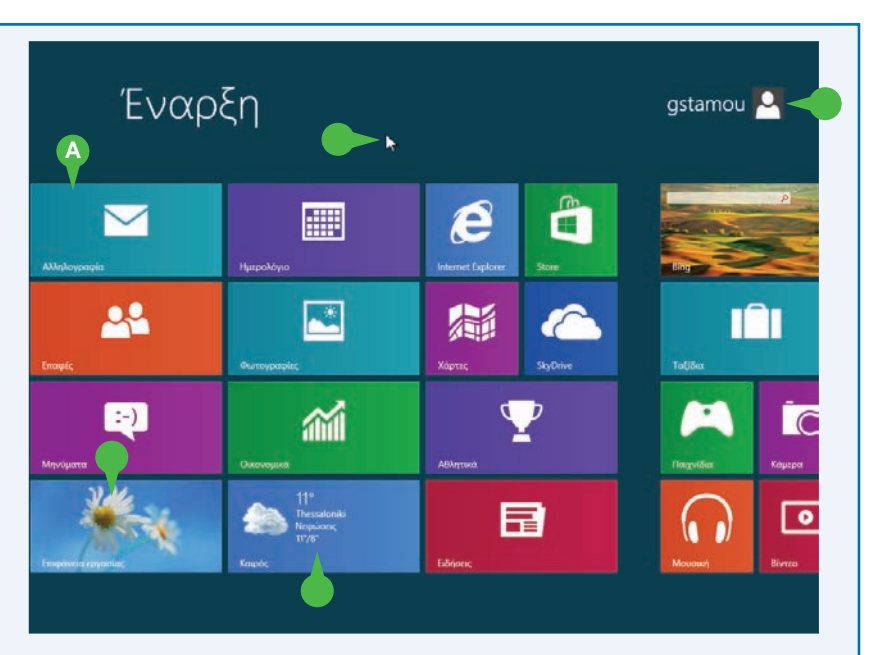

#### Πλακίδιο Λογαριασμός χρήστη

Χρησιμοποιείτε αυτό το πλακίδιο για να προσπελάζετε διαταγές σχετικές με τον λογαριασμό χρήστη σας στα Windows 8.

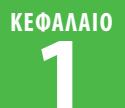

## Η επιφάνεια εργασίας των Windows 8

ριν ασχοληθούμε με τις λεπτομέρειες της εργασίας στα Windows 8, αφιερώστε λίγο χρόνο για να εξοικειωθείτε με τα βασικά στοιχεία της οθόνης.

Στα στοιχεία αυτά περιλαμβάνονται τα εικονίδια της επιφάνειας εργασίας, η γραμμή εργασιών και η περιοχή ειδοποιήσεων. Αν κατανοήσετε τα συγκεκριμένα στοιχεία και τον σκοπό για τον οποίο χρησιμοποιούνται, θα μπορέσετε να μελετήσετε πιο εύκολα το βιβλίο και θα μάθετε να χρησιμοποιείτε μόνοι σας τα Windows 8 και τις εφαρμογές τους.

Για να μεταφερθείτε στην επιφάνεια εργασίας από την οθόνη Έναρξης, πατήστε με το ποντίκι στο πλακίδιο **Επιφάνεια εργασίας**, ή πατήστε τον συνδυασμό πλήκτρων 🛃 + 🖸.

## Εικονίδιο επιφάνειας εργασίας

Ένα εικονίδιο στην επιφάνεια εργασίας αντιπροσωπεύει ένα πρόγραμμα ή μια λειτουργία των Windows 8. Τα προγράμματα που εγκαθιστάτε συνήθως προσθέτουν τα εικονίδιά τους στην επιφάνεια εργασίας.

#### Β Επιφάνεια εργασίας

Είναι ο «χώρος εργασίας» των Windows 8, που σημαίνει ότι εδώ δουλεύετε με τα προγράμματα και τα έγγραφά σας.

#### Γραμμή εργασιών

Τα προγράμματα που έχετε ανοίξει εμφανίζονται στη γραμμή εργασιών. Χρησιμοποιείτε αυτή την περιοχή για να μεταφέρεστε από πρόγραμμα σε πρόγραμμα, αν έχετε περισσότερα από ένα ανοιχτά προγράμματα.

#### 🔕 Εικονίδια γραμμής εργασιών

Χρησιμοποιείτε αυτά τα εικονίδια ως έναν εναλλακτικό τρόπο για να ξεκινάτε ορισμένα προγράμματα των Windows 8.

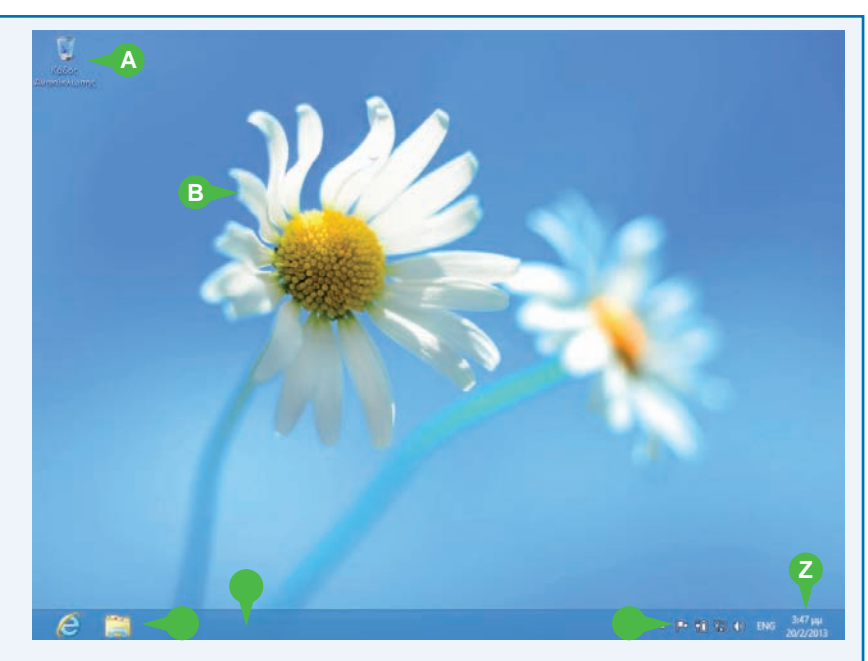

#### Περιοχή ειδοποιήσεων

Η περιοχή αυτή περιέχει μικρά εικονίδια τα οποία σας ειδοποιούν για διάφορα πράγματα που συμβαίνουν στον υπολογιστή σας. Για παράδειγμα, βλέπετε ειδοποιήσεις όταν τελειώνει το χαρτί στον εκτυπωτή σας ή όταν είναι διαθέσιμη μια νέα ενημέρωση των Windows 8 στο Διαδίκτυο.

#### 🕑 Ώρα και ημερομηνία

Η τρέχουσα ώρα και ημερομηνία του υπολογιστή σας. Για να δείτε την πλήρη ημερομηνία, τοποθετήστε τον δείκτη του ποντικιού ( ) επάνω στην ώρα. Για να αλλάξετε την ημερομηνία ή την ώρα, πατήστε στην ώρα.

## Χρήση ποντικιού στα Windows 8

Αν είστε χρήστης των Windows 8 σε επιτραπέζιο ή φορητό υπολογιστή, αξίζει να μάθετε τις βασικές τεχνικές Του ποντικιού από νωρίς, επειδή θα τις χρησιμοποιείτε σε όλη τη «σταδιοδρομία» σας στα Windows. Αν δεν έχετε χρησιμοποιήσει ποτέ ποντίκι στο παρελθόν, να θυμάστε ότι πρέπει να κάνετε αργές και αποφασιστικές κινήσεις, και φροντίστε να εξασκηθείτε στις τεχνικές της ενότητας αυτής όσο περισσότερο μπορείτε.

#### Χρησιμοποιήστε το ποντίκι στα Windows 8

#### Πάτημα

- Τοποθετήστε τον δείκτη του ποντικιού (\u03c6) επάνω στο αντικείμενο το οποίο θέλετε να χειριστείτε.
- 2 Πατήστε το αριστερό πλήκτρο του ποντικιού.

Τα Windows 8 συνήθως εκτελούν κάποια ενέργεια ανταποκρινόμενα στο πάτημα (σε αυτό το παράδειγμα, θα εμφανίσουν την επιφάνεια εργασίας).

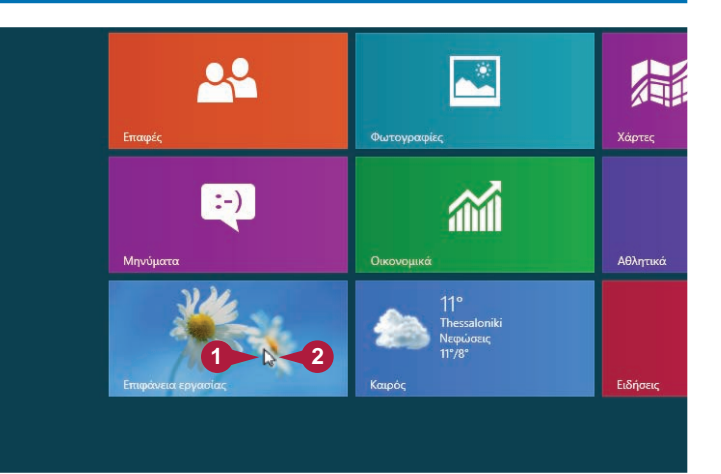

#### Διπλοπάτημα

- Τοποθετήστε τον δείκτη του ποντικιού (\u00eb) επάνω στο αντικείμενο το οποίο θέλετε να χειριστείτε.
- Πατήστε το αριστερό πλήκτρο του ποντικιού δύο φορές διαδοχικά και γρήγορα.
- Τα Windows 8 συνήθως εκτελούν κάποια ενέργεια ανταποκρινόμενα στο διπλοπάτημα (σε αυτό το παράδειγμα, θα εμφανίσουν το παράθυρο του Κάδου Ανακύκλωσης).

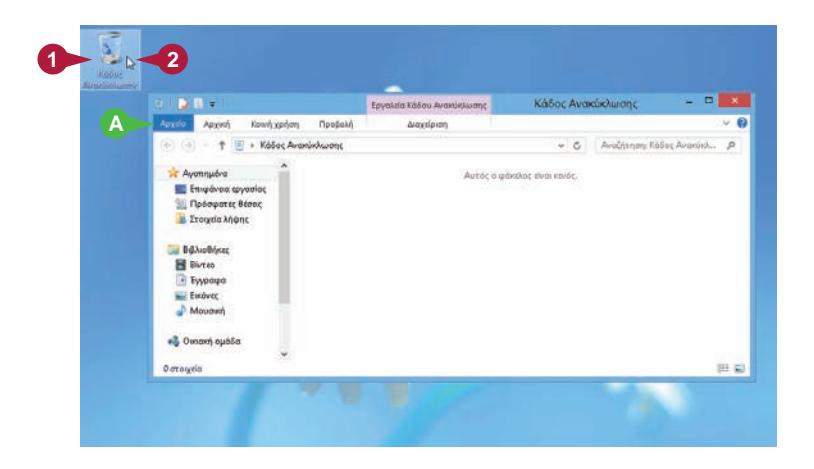

#### Ξεκίνημα με τα Windows 8

ΚΕΦΑΛΑΙΟ

#### Δεξιό πάτημα

- Τοποθετήστε τον δείκτη του ποντικιού (\u03c6) επάνω στο αντικείμενο το οποίο θέλετε να χειριστείτε.
- Πατήστε το δεξιό πλήκτρο του ποντικιού.
- B Ta Windows 8 εμφανίζουν ένα μενού συντόμευσης όταν πατάτε με το δεξιό πλήκτρο του ποντικιού σε κάτι.

Σημείωση: Τα περιεχόμενα του μενού συντόμευσης εξαρτώνται από το αντικείμενο στο οποίο πατήσατε με το δεξιό πλήκτρο του ποντικιού.

#### Πάτημα και σύρσιμο

- Τοποθετήστε τον δείκτη του ποντικιού (\u00eb) επάνω στο αντικείμενο το οποίο θέλετε να χειριστείτε.
- Πατήστε και κρατήστε πατημένο το αριστερό πλήκτρο του ποντικιού.
- 3 Μετακινήστε το ποντίκι για να σύρετε και να μεταφέρετε το επιλεγμένο αντικείμενο.
- Στις περισσότερες περιπτώσεις, το αντικείμενο μετακινείται μαζί με τον δείκτη του ποντικιού ( ).
- Αφήστε το πλήκτρο του ποντικιού όταν το επιλεγμένο αντικείμενο βρεθεί στη θέση που θέλετε.

#### ΣΥΜΒΟΥΛΕΣ

#### Γιατί τα Windows 8 μερικές φορές δεν αναγνωρίζουν το διπλοπάτημα;

Δοκιμάστε να διπλοπατήσετε όσο πιο γρήγορα μπορείτε και βεβαιωθείτε ότι δεν θα μετακινήσετε το ποντίκι μεταξύ των δύο πατημάτων. Αν συνεχίζετε να έχετε πρόβλημα, ανοίξτε την οθόνη Έναρξης, πληκτρολογήστε τη λέξη **ποντίκι**, μετά πατήστε στο εικονίδιο **Ρυθμίσεις**, και κατόπιν πατήστε στο πλακίδιο **Αλλαγή ρυθμίσεων ποντικιού** για να ανοίξετε το πλαίσιο διαλόγου **Ιδιότητες: Ποντίκι**. Ανοίξτε την καρτέλα **Κουμπιά**. Στην ενότητα **Ταχύτητα διπλού κλικ**, πατήστε και σύρετε τον ροοστάτη προς τα αριστερά (προς την ένδειξη **Χαμηλή**). Πώς μπορώ να ρυθμίσω το ποντίκι μου για αριστερόχειρες; Μπορείτε να αλλάξετε το αριστερό με το δεξιό πλήκτρο του ποντικιού. Στην οθόνη Έναρξης, πληκτρολογήστε τη λέξη ποντίκι, μετά πατήστε στο εικονίδιο Ρυθμίσεις, και κατόπιν πατήστε στο πλακίδιο Αλλαγή ρυθμίσεων ποντικιού για να ανοίξετε το πλαίσιο διαλόγου Ιδιότητες: Ποντίκι. Ανοίξτε την καρτέλα Κουμπιά. Πατήστε στην επιλογή Εναλλαγή πρωτεύοντος και δευτερεύοντος (το □ αλλάζει σε ☑) και μετά χρησιμοποιήστε το δεξιό πλήκτρο του ποντικιού για να πατήσετε στο ΟΚ. (Σ.τ.Μ.: Η καρτέλα Κουμπιά του πλαισίου διαλόγου Ιδιότητες: Ποντίκι ενδέχεται να είναι διαφορετική στον φορητό σας υπολογιστή.)

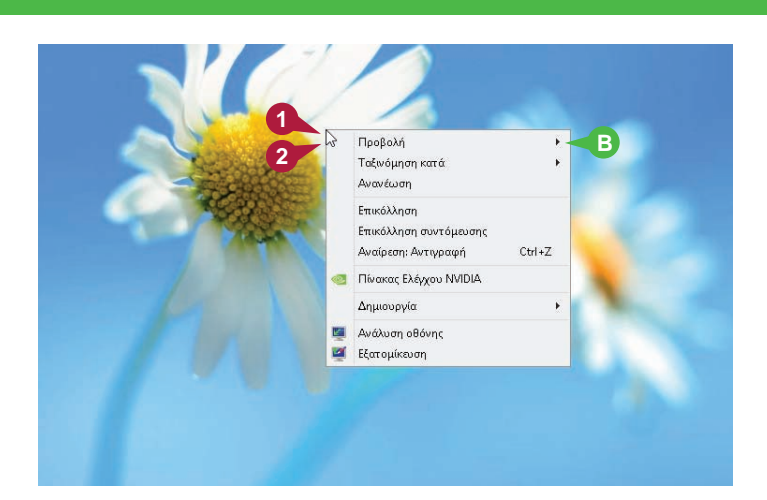

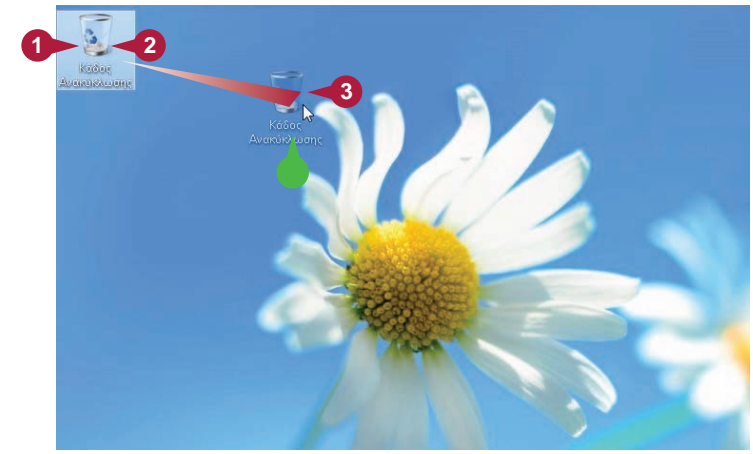

## Χρήση των Windows 8 σε tablet PC

Αν χρησιμοποιείτε τα Windows 8 σε ένα tablet PC, πρέπει να ξέρετε τις διαθέσιμες βασικές χειρονομίες αφής. Η χρήση των tablet PC διαφέρει αρκετά από τη χρήση των κανονικών υπολογιστών, αλλά τα Windows 8 είναι σχεδιασμένα για tablet PC, οπότε η εκμάθησή τους είναι απλή και εύκολη.

Αν δεν έχετε χρησιμοποιήσει ποτέ tablet PC στο παρελθόν, η κύρια διαφορά είναι ότι χρησιμοποιείτε τα δάχτυλά σας (ή συχνά τη γραφίδα που ενδέχεται να διαθέτει το tablet PC) για να ξεκινάτε εφαρμογές, να επιλέγετε στοιχεία, και να χειρίζεστε αντικείμενα στην οθόνη. Αυτό μπορεί να σας παραξενέψει στην αρχή, αλλά θα αρχίσει να σας φαίνεται πολύ πιο φυσικό όσο περισσότερη εξάσκηση κάνετε στις τεχνικές αυτής της ενότητας.

#### Χρησιμοποιήστε τα Windows 8 σε tablet PC

#### Ξεκίνημα ενέργειας

Τοποθετήστε το δάχτυλό σας ή τη γραφίδα επάνω στο αντικείμενο το οποίο θέλετε να χειριστείτε.

#### 2 Πατήστε στην οθόνη.

Ανάλογα με το αντικείμενο, τα Windows 8 είτε το επιλέγουν είτε εκτελούν κάποια ενέργεια ανταποκρινόμενα στο πάτημα (εδώ θα εμφανιστεί η επιφάνεια εργασίας).

#### Σάρωση της οθόνης

Μετακινήστε γρήγορα το δάχτυλό σας ή τη γραφίδα από τη μία πλευρά της οθόνης στην άλλη ως εξής:

Σαρώστε προς τα αριστερά ξεκινώντας από το δεξιό άκρο του tablet PC.

A Ta Windows 8 εμφανίζουν το μενού Σύμβολα.

Για να μεταφερθείτε από τη μια ανοιχτή εφαρμογή στην άλλη, σαρώστε προς τα δεξιά ξεκινώντας από το αριστερό άκρο του tablet PC.

Αν μια εφαρμογή καταλαμβάνει περισσότερες από μία οθόνες, σαρώστε προς τα δεξιά ή προς τα αριστερά για να μεταφερθείτε από τη μια οθόνη στην άλλη.

Αν θέλετε να εμφανίσετε τη γραμμή εφαρμογής για μια συγκεκριμένη εφαρμογή των Windows 8, σαρώστε προς τα κάτω ξεκινώντας από το επάνω άκρο του tablet PC.

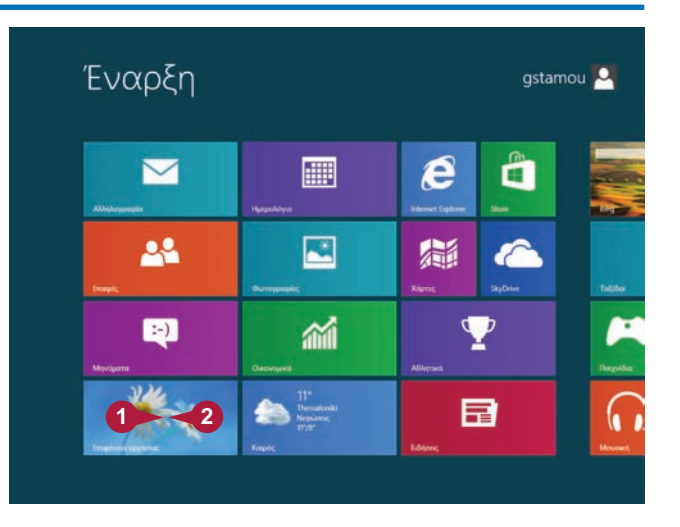

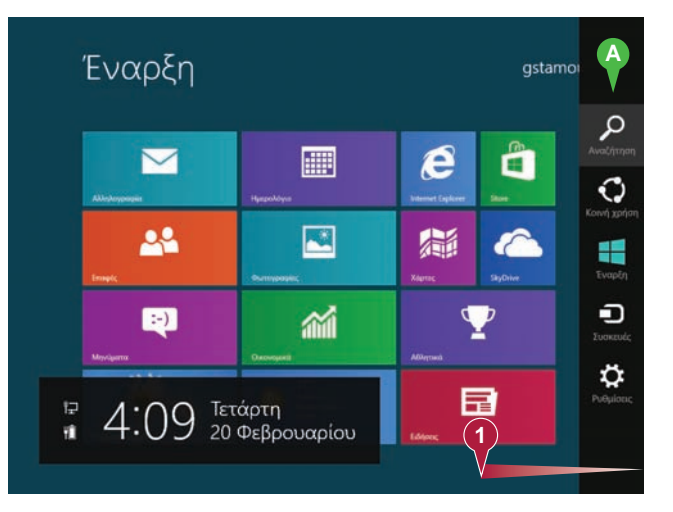

ΚΕΦΑΛΑΙΟ

Ξεκίνημα με τα Windows 8

## Εμφάνιση της γραμμής εφαρμογής ενός πλακιδίου

- Τοποθετήστε το δάχτυλό σας επάνω στο αντικείμενο το οποίο θέλετε να χειριστείτε και σαρώστε προς τα κάτω.
- B Τα Windows 8 εμφανίζουν τη γραμμή εφαρμογής.

Έναρξη gstamou 🚨 e  $\sim$ 22 汕 6 1 1 :-) 8 • 0 В

#### Μετακίνηση ενός στοιχείου

- Τοποθετήστε το δάχτυλό σας ή τη γραφίδα επάνω στο αντικείμενο το οποίο θέλετε να χειριστείτε.
- Πατήστε και κρατήστε πατημένο το στοιχείο και ξεκινήστε αμέσως να μετακινείτε το δάχτυλό σας ή τη γραφίδα.
- Το αντικείμενο μετακινείται μαζί με το δάχτυλό σας ή τη γραφίδα.
- Όταν το αντικείμενο βρίσκεται πλέον εκεί που θέλετε, απομακρύνετε το δάχτυλό σας ή τη γραφίδα από την οθόνη για να ολοκληρώσετε τη μετακίνηση.

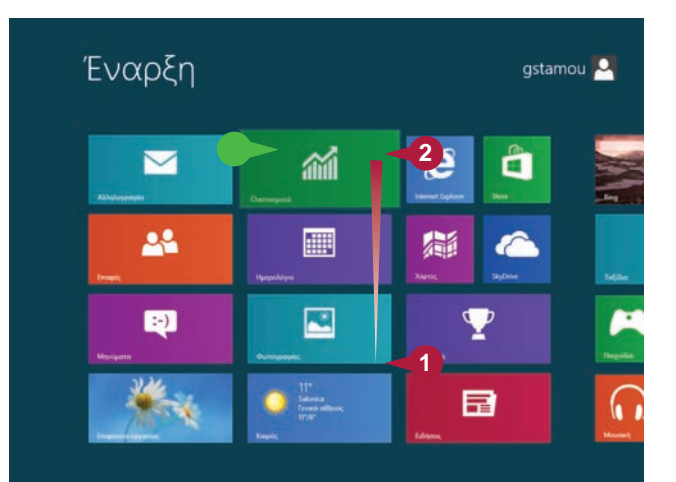

#### ΣΥΜΒΟΥΛΕΣ

#### Πώς μπορώ να κλείσω μια εφαρμογή χρησιμοποιώντας χειρονομίες;

Αυτό απαιτεί λεπτούς χειρισμούς, αλλά όσο περισσότερο εξασκηθείτε τόσο πιο γρήγορα θα τα καταφέρετε. Τοποθετήστε το δάχτυλό σας ή τη γραφίδα στο επάνω άκρο του tablet PC και κατόπιν σύρετέ το προς το κάτω μέρος της οθόνης. Αρχικά θα δείτε τις ρυθμίσεις της εφαρμογής, όπως περιγράφεται σε αυτή την ενότητα, οπότε συνεχίστε την κίνησή σας. Όταν φτάσετε περίπου στη μέση, η εφαρμογή μετατρέπεται σε μικρό παράθυρο. Συνεχίστε να σύρετε το μικρό παράθυρο μέχρι το κάτω άκρο της οθόνης, και κατόπιν σηκώστε το δάχτυλό σας ή τη γραφίδα. Τα Windows 8 τερματίζουν την εφαρμογή.

#### Αφού πατήσω στο πλακίδιο Επιφάνεια εργασίας, πώς επιστρέφω στην οθόνη Έναρξης;

Αυτό μπορείτε να το πετύχετε με διάφορους τρόπους. Πρώτον, πρέπει να καταλάβετε ότι η επιφάνεια εργασίας είναι και αυτή εφαρμογή, οπότε μπορείτε να την κλείσετε χρησιμοποιώντας την τεχνική που περιγράψαμε στην προηγούμενη συμβουλή. Εναλλακτικά, ξεκινήστε από το δεξιό άκρο του tablet PC και σαρώστε προς τα αριστερά για να εμφανίσετε το μενού **Σύμβολα**, και κατόπιν πατήστε στο εικονίδιο **Έναρξη**.

## Επανεκκίνηση των Windows 8

πορείτε να επανεκκινήσετε τα Windows 8, που σημαίνει ότι αυτά θα τερματιστούν και θα ξεκινήσουν πάλι αμέσως. Αυτό είναι χρήσιμο αν ο υπολογιστής σας δουλεύει αργά ή συμπεριφέρεται παράξενα. Κάποιες φορές, η επανεκκίνηση λύνει προβλήματα.

Η γνώση του τρόπου επανεκκίνησης των Windows 8 είναι χρήσιμη και όταν εγκαθιστάτε ένα πρόγραμμα ή μια συσκευή που χρειάζεται την επανεκκίνηση για να λειτουργήσει σωστά. Αν εκείνη τη στιγμή δεν ευκαιρείτε, μπορείτε να προτιμήσετε να επανεκκινήσετε τον υπολογιστή μόνοι σας αργότερα, όταν θα σας βολεύει περισσότερο.

#### Επανεκκινήστε τα Windows 8

Κλείστε όλα τα ανοιχτά προγράμματα.

Σημείωση: Φροντίστε να αποθηκεύσετε τη δουλειά σας πριν κλείσετε τα προγράμματα.

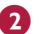

**2** Πατήστε τον συνδυασμό πλήκτρων 🛃 + 🔲.

Α Εμφανίζεται το μενού Ρυθμίσεις της οθόνης Έναρξης.

**Σημείωση:** Για να εμφανίσετε το μενού **Ρυθμίσεις** της οθόνης Έναρξης σε ένα tablet PC, σαρώστε ξεκινώντας από το δεξιό άκρο για να ανοίξετε το μενού Σύμβολα, και κατόπιν πατήστε στο εικονίδιο Ρυθμίσεις με το δάχτυλό σας ή τη γραφίδα.

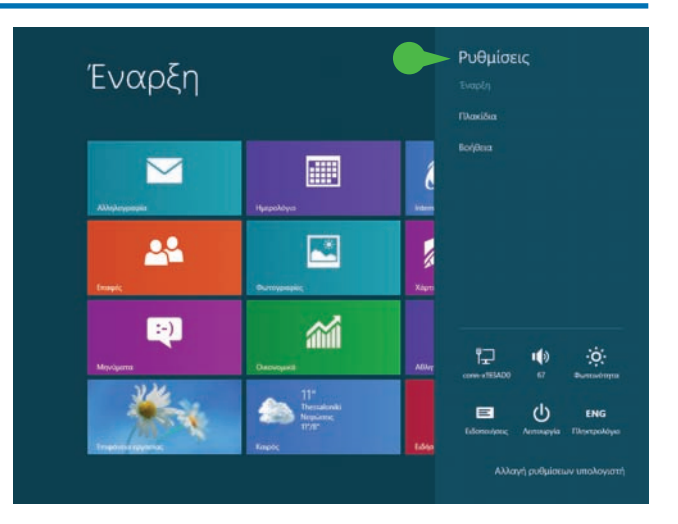

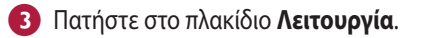

Πατήστε στη διαταγή Επανεκκίνηση.

Τα Windows 8 τερματίζονται και ο υπολογιστής σας ξεκινάει από την αρχή.

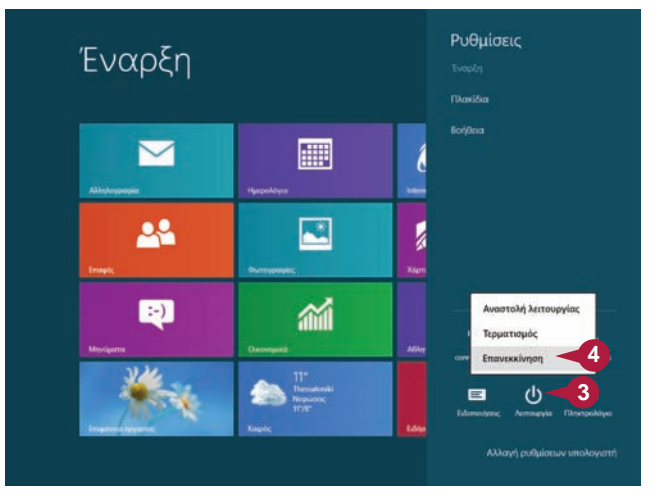

## Τερματισμός των Windows 8

ταν ολοκληρώσετε την εργασία σας, πρέπει να τερματίσετε τα Windows 8. Ωστόσο, δεν αρκεί να διακόψετε απλώς την τροφοδοσία του υπολογιστή σας. Για να μην κάνετε ζημιά σε αρχεία του συστήματός σας, ακολουθήστε τα επόμενα βήματα.

Η διακοπή της τροφοδοσίας του υπολογιστή χωρίς πρώτα να τερματίσετε τα Windows 8 μπορεί να προξενήσει δύο προβλήματα. Πρώτον, αν έχετε κάνει αλλαγές σε κάποια ανοιχτά έγγραφα και δεν τις έχετε αποθηκεύσει, μπορεί να τις χάσετε. Δεύτερον, μπορεί να προκαλέσετε ζημιά σε κάποιο από τα αρχεία συστήματος των Windows 8, πράγμα που είναι πιθανό να κάνει ασταθές το σύστημά σας.

#### Τερματίστε τα Windows 8

Κλείστε όλα τα ανοιχτά προγράμματα.

Σημείωση: Φροντίστε να αποθηκεύσετε τη δουλειά σας πριν κλείσετε τα προγράμματα.

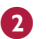

😰 Πατήστε τον συνδυασμό πλήκτρων 🛃 + 🔲.

Α Εμφανίζεται το μενού Ρυθμίσεις της οθόνης Έναρξης.

**Σημείωση:** Για να εμφανίσετε το μενού **Ρυθμίσεις** της οθόνης Έναρξης σε ένα tablet PC, σαρώστε ξεκινώντας από το δεξιό άκρο για να ανοίξετε το μενού Σύμβολα, και κατόπιν πατήστε στο εικονίδιο Ρυθμίσεις με το δάχτυλό σας ή τη γραφίδα.

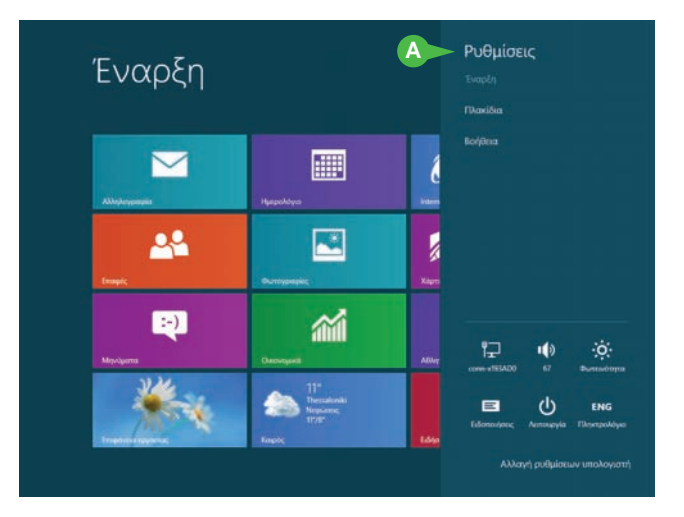

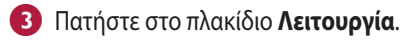

Πατήστε στη διαταγή Τερματισμός.

Τα Windows 8 τερματίζονται και σβήνουν τον υπολογιστή σας.

Β Αν θέλετε τα Windows 8 να ξανανοίξουν αυτόματα όλα τα προγράμματα και τα έγγραφα που έχετε στην οθόνη σας, πατήστε στο πλακίδιο Λειτουργία και μετά πατήστε στη διαταγή Αναστολή λειτουργίας.

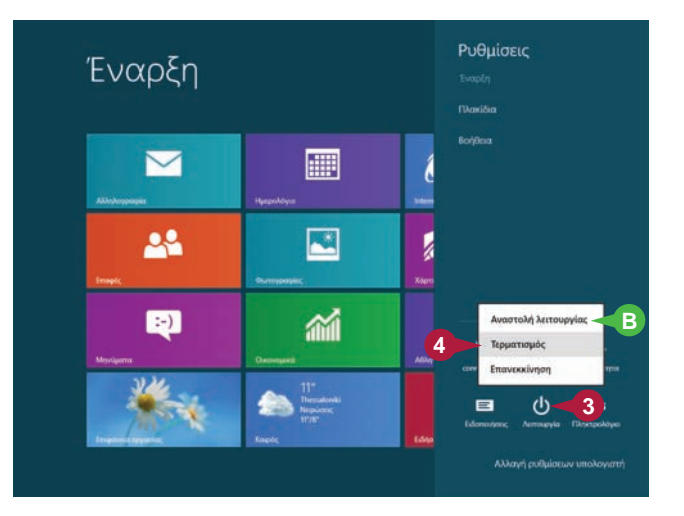

## ΕΥΚΟΛΑ

Διαβάστε λιγότερο, μάθετε περισσότερο

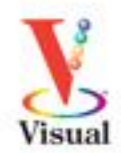

Μήπως είστε οπτικοί τύποι; Μήπως προτιμάτε οδηγίες που σας δείχνουν πώς να κάνετε αυτό που θέλετε, χωρίς μακροσκελείς επεξηγήσεις; Αν ναι, τότε αυτό το βιβλίο είναι για σας. Ανοίξτε το και θα βρείτε ξεκάθαρες εικονογραφημένες οδηγίες βήμα προς βήμα, για να μάθετε πώς να εκτελείτε περισσότερες από 160 εργασίες με τα Windows 8.1. Κάθε δισέλιδο καλύπτει ένα ξεχωριστό θέμα και έχει σχεδιαστεί έτσι ώστε να σας επιτρέψει να μάθετε να χρησιμοποιείτε αποδοτικά τα Windows 8.1 αμέσως!

### Εργασίες που θα μάθετε, μεταξύ άλλων:

- Χρήση και προσαρμογή της οθόνης Έναρξης
- Σύνδεση σε λογαριασμούς κοινωνικής δικτύωσης
- Λήψη οδηγιών πλοήγησης και προβλέψεων καιρού
- Αποθήκευση αρχείων στο SkyDrive
- Ρύθμιση των νέων λειτουργιών ασφαλείας

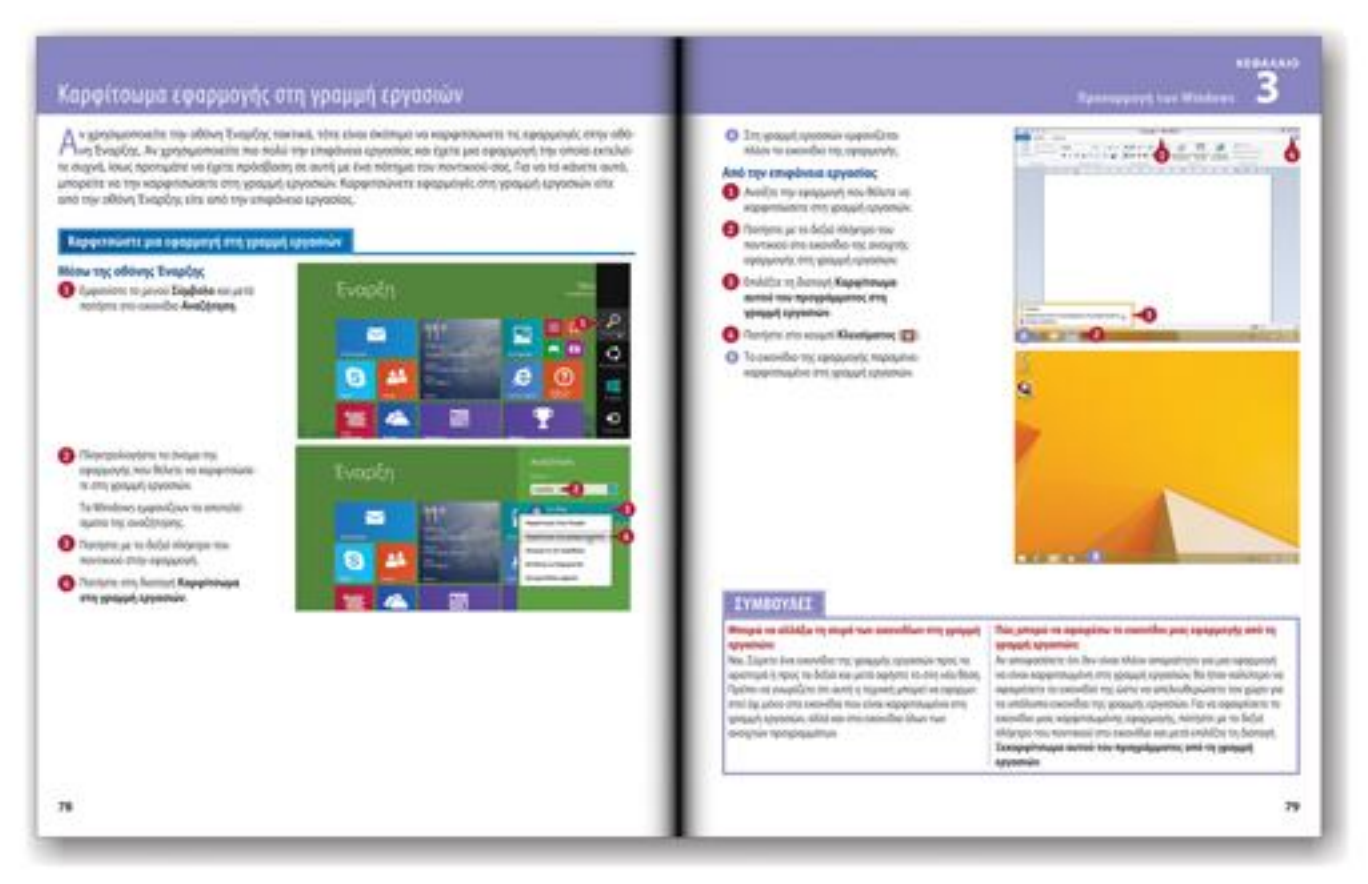

- Κάθε δισέλιδο καλύπτει ένα χωριστό θέμα για ευκολότερη εκμάθηση
- Περιεκτικές εξηγήσεις σάς καθοδηγούν βήμα προς βήμα
- Κάθε εργασία συνοδεύεται από έγχρωμες εικόνες της οθόνης
- Χωριστά πλαίσια κειμένου σάς παρέχουν πρακτικές συμβουλές

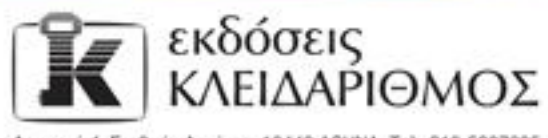

Δομοκού 4, Σταθμός Λορίσης, 10440 A6HNA, Τηλ. 210-5237635 info@klidarithmos.gr www.klidarithmos.gr www.facebook.com/klidarithmos.gr

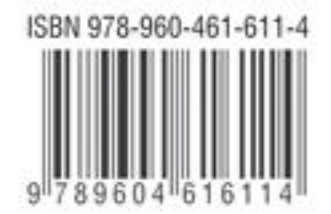